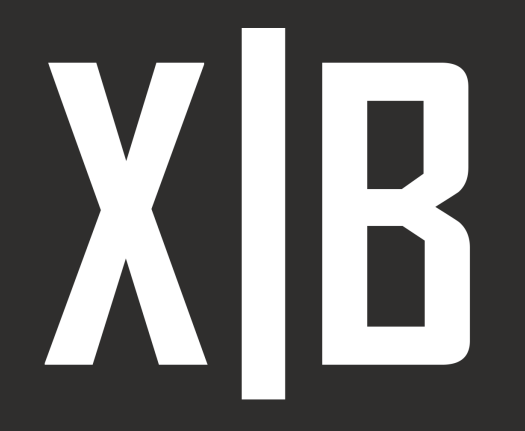

Manual de usuario

# X-BOARD Raspberry Pi

www.xide.pro

X-BOARD 04

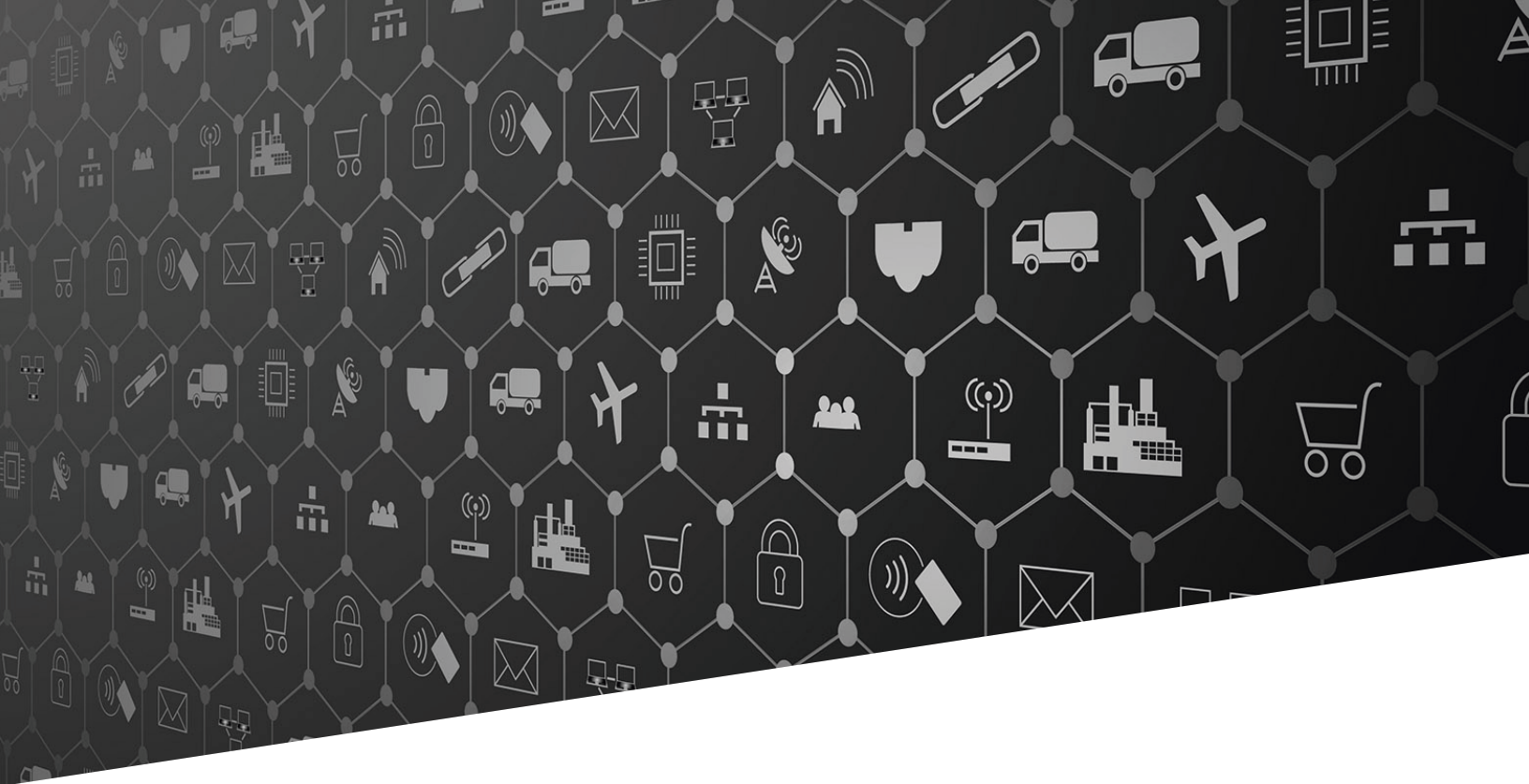

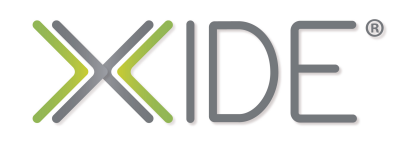

**XIDE**<sup>®</sup> es un kit de hardware integrado por módulos **X-NODE** y tarjetas de expansión **X-BOARD**, diseñado para incorporar en menos de 24 hrs, prototipos de hardware para proyectos de Internet de las Cosas **IoT**.

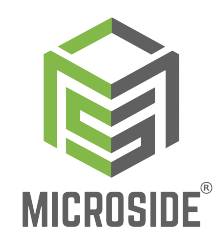

**XIDE**<sup>°</sup> es un proyecto realizado por **Microside Technology**, empresa orgullosamente mexicana, especializada en diseño y producción de soluciones tecnológicas para IoT.

## X-BOARD Características

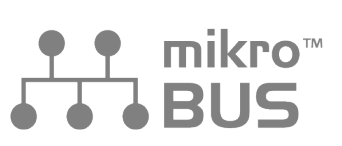

Compatible con estándar de conexión mikroBUS™

## QW | ST

Compatible con estándar Qwiic° y STEMMA QT°

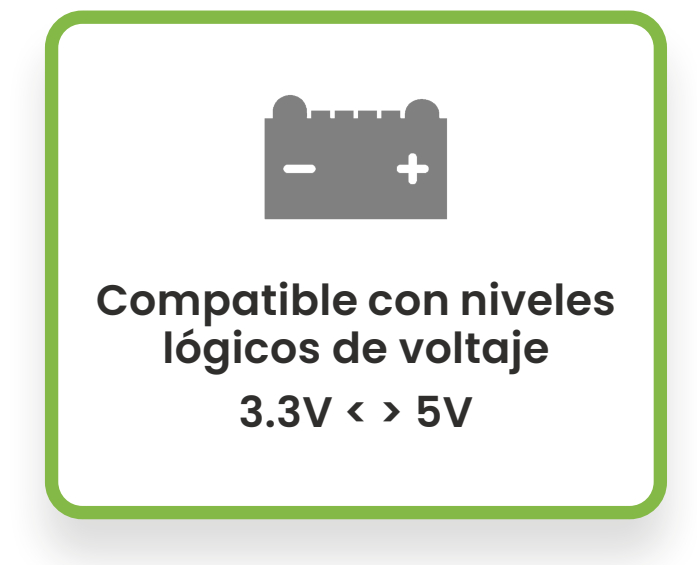

### X-BOARD Raspberry Pi

#### I. Introducción

La X-BOARD Raspberry Pi es una tarjeta de expansión diseñada principalmente evaluar de forma rápida sensores, actuadores o módulos para de comunicación integrados en los X-NODE en conjunto con las tarjetas Raspberry Pi (modelos 4B, 3B+, Zero y Zero W). Es ideal para el desarrollo de prototipos y proyectos electrónicos donde se requiera una integración sencilla, tamaño compacto y compatibilidad con herramientas de desarrollo con los estándares mikroBUS™, Qwiic°-y STEMMA QT°. Cuenta con un selector de voltaje entre 3.3 V y 5 V para los conectores JST, tres zócalos de conexión con estándar mikroBUS™ y un header hembra con el acceso a todos los pines de la tarjeta Raspberry Pi.

#### II. ¿Cómo funciona?

Para una comunicación con herramientas de desarrollo que poseen estándares **mikroBUS™**, **Qwiic**<sup>®</sup> o **STEMMA QT**<sup>®</sup>, simplemente bastará con insertar la tarjeta Raspberry Pi en el puerto dedicado y los módulos **X-NODE** o tarjetas compatibles en los zócalos o conectores de la **X-BOARD Raspberry Pi**. El usuario podrá seleccionar el voltaje de operación en los conectores JST y usar el header hembra para disponer de los pines de la tarjeta Raspberry Pi colocada, de esta forma puede utilizar un analizador lógico en diversas pruebas de funcionamiento.

La tarjeta **X-BOARD Raspberry Pi** es compatible con el estándar **mikroBUS™** de Mikroe<sup>®</sup> para una conexión fácil e integra conectores JST que admiten el estándar **Qwiic<sup>®</sup>** de SparkFun<sup>®</sup> y el estándar **STEMMA QT<sup>®</sup>** de Adafruit<sup>®</sup> para una comunicación entre diversos módulos y tarjetas de desarrollo por medio del protocolo l<sup>2</sup>C de manera rápida y sencilla.

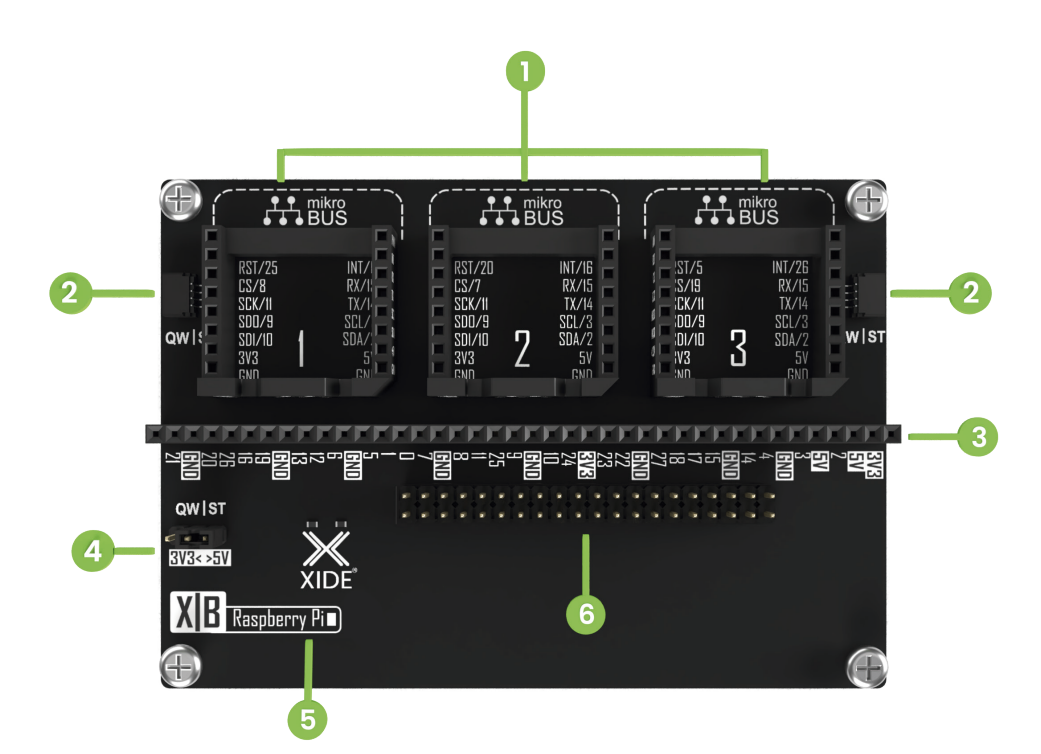

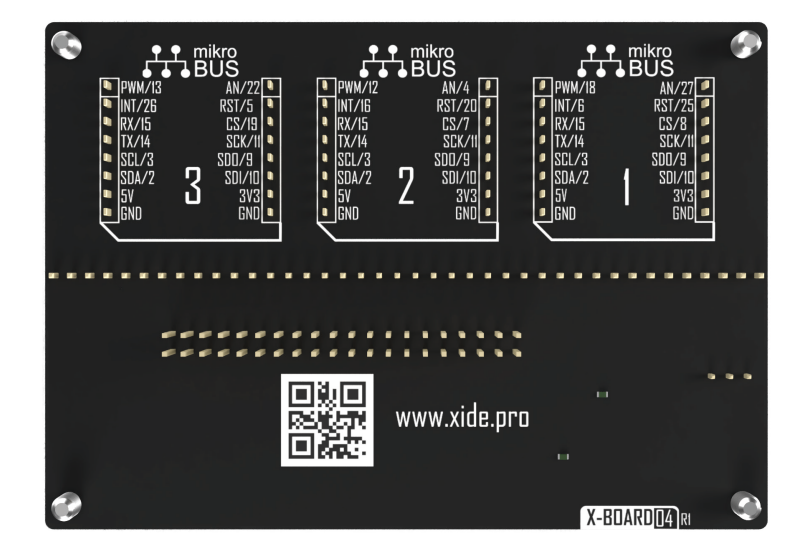

#### III. Descripción del hardware

- 1. Conectores estándar mikroBUS™
- 2. Conectores JST compatibles con Qwiic° y STEMMA QT°
- 3. Header para disposición de los pines de cada conector mikroBUS™
- 4. Selector de voltaje en el conector JST 3.3V <> 5V
- 5. Modelo de X-BOARD
- 6. Conector para tarjeta Raspberry Pi

#### **IV. Especificaciones técnicas**

| Modelo                    | Raspberry Pi                                                                                                    |
|---------------------------|----------------------------------------------------------------------------------------------------|
| Módulos<br>compatibles    | Raspberry Pi Modelo 4B, 3B+, Zero y Zero W.                                                                                                    |
| Estándares<br>compatibles | Estándar mikroBUS™, estándar Qwiic®y estándar STEMMA QT®                                                                                                    |
| Características           | 3 Zócalos de conexión con estándar mikroBUS™, 2 conectores JST<br>compatibles con el estándar Qwiic® o estándar STEMMA QT® y un header<br>de 40 pines para disposición de los pines de las tarjetas Raspberry Pi. |
| Tamaño                    | 72 x 102 x 14 mm                                                                                                    |
| Voltaje                   | 3.3V o 5V                                                                                                    |

#### V. Ejemplo de uso

A continuación encontrarás ejemplos prácticos para el uso de la **X-BOARD Raspberry Pi** utilizando Python y la terminal Putty en el sistema operativo Raspbian.

#### Habilitar puerto serial

Antes de iniciar es necesario habilitar el puerto serial en nuestra **Raspberry Pi**, para ello ejecutamos el siguiente comando:

Is -I /dev

|             |           |       |      |      |     | obe | rrypi: ~ |                                   |  | ×    |
|-------------|-----------|-------|------|------|-----|-----|----------|-----------------------------------|--|------|
| File Edit   | Tabs H    | Help  |      |      |     |     |          |                                   |  |      |
| pi@raspbern | rypi:~ \$ | ls -l | /dev |      |     |     |          |                                   |  | ^    |
| total O     |           |       |      |      |     |     |          |                                   |  | 1. J |
| crw-rr      | 1 root    | root  | 10,  | 235  | Nov | 13  | 20:17    | autofs                            |  |      |
| drwxr-xr-x  | 2 root    | root  |      | 580  | Nov | 13  | 20:17    | block                             |  |      |
| crw         | 1 root    | root  | 10,  | 234  | Nov | 13  | 20:17    | btrfs-control                     |  |      |
| drwxr-xr-x  | 3 root    | root  |      | 60   | Jan | 1   | 1970     | bus                               |  |      |
| crw         | 1 root    | root  | 10,  | 62   | Nov | 13  | 20:17    | cachefiles                        |  |      |
| drwxr-xr-x  | 2 root    | root  |      | 3260 | Nov | 13  | 20:17    | char                              |  |      |
| crw         | 1 root    | root  | 5,   | 1    | Nov | 13  | 20:17    | console                           |  |      |
| crw         | 1 root    | root  | 10,  | 203  | Nov | 13  | 20:17    | cuse                              |  |      |
| drwxr-xr-x  | 7 root    | root  |      | 140  | Nov | 13  | 20:17    | disk                              |  |      |
| drwxr-xr-x  | 2 root    | root  |      | 80   | Jan | 1   | 1970     | dma_heap                          |  |      |
| drwxr-xr-x  | 3 root    | root  |      | 120  | Nov | 13  | 20:17    | dri                               |  |      |
| crw-rw      | 1 root    | video | 29,  |      | Nov | 13  | 20:17    | fb0                               |  |      |
| lrwxrwxrwx  | 1 root    | root  |      | 13   | Feb | 14  | 2019     | <pre>fd -&gt; /proc/self/fd</pre> |  |      |
| crw-rw-rw-  | 1 root    | root  | 1,   |      | Nov | 13  | 20:17    | full                              |  |      |
| crw-rw-rw-  | 1 root    | root  | 10,  | 229  | Nov | 13  | 20:17    | fuse                              |  |      |
| crw-rw      | 1 root    | gpio  | 254, |      | Nov | 13  | 20:17    | gpiochip0                         |  |      |
| crw-rw      | 1 root    | gpio  | 254, | 1    | Nov | 13  | 20:17    | gpiochip1                         |  |      |
| crw-rw      | 1 root    | gpio  | 246, |      | Nov | 13  | 20:17    | gpiomem                           |  |      |
| crw         | 1 root    | root  | 243, |      | Nov | 13  | 20:17    | hidraw0                           |  |      |
| crw         | 1 root    | root  | 243, |      | Nov | 13  | 20:17    | hidraw1                           |  |      |
| crw         | 1 root    | root  | 243, | 2    | Nov | 13  | 20:17    | hidraw2                           |  |      |
| crw         | 1 root    | root  | 243. | 3    | Nov | 13  | 20:17    | hidraw3                           |  | -    |

Nos mostrará una lista de puertos, buscaremos el puerto (ttyS0), en el caso que no se encuentre, seguir lo siguientes pasos para habilitarlo

|           |      |     |      |        |      | pi@ |     | pbe | rrypi: ~ | × ^ >                                   | ĸ |
|-----------|------|-----|------|--------|------|-----|-----|-----|----------|-----------------------------------------|---|
| File Edi  | it T | īal | bs H | lelp   |      |     |     |     |          |                                         |   |
| brw-rw    |      | 1   | root | disk   | 1,   | 8   | Nov | 15  | 16:19    | ram8                                    | 1 |
| brw-rw    |      | 1   | root | disk   | 1,   |     | Nov | 15  | 16:19    | ram9                                    |   |
| crw-rw-rw | N -  | 1   | root | root   | 1,   |     | Nov | 15  | 16:19    | random                                  |   |
| drwxr-xr- |      | 2   | root | root   |      | 60  | Jan | 1   | 1970     | raw                                     |   |
| crw-rw-r- |      | 1   | root | netdev | 10,  | 242 | Nov | 15  | 16:19    | rfkill                                  |   |
| crw-rw    |      | 1   | root | video  | 238, |     | Nov | 15  | 16:19    | rpivid-h264mem                          |   |
| crw-rw    |      | 1   | root | video  | 240, |     | Nov | 15  | 16:19    | rpivid-hevcmem                          |   |
| crw-rw    |      | 1   | root | video  | 239, |     | Nov | 15  | 16:19    | rpivid-intcmem                          |   |
| crw-rw    |      | 1   | root | video  | 237, |     | Nov | 15  | 16:19    | rpivid-vp9mem                           |   |
| lrwxrwxrw | XIX  | 1   | root | root   |      |     | Nov | 15  | 16:19    | serial1 -> ttyAMA0                      |   |
| drwxrwxrw | vt   | 2   | root | root   |      | 40  | Feb | 14  | 2019     | shm                                     |   |
| drwxr-xr- |      | 3   | root | root   |      | 180 | Nov | 15  | 16:19    | snd                                     |   |
| lrwxrwxrw | NX N | 1   | root | root   |      | 15  | Feb | 14  | 2019     | <pre>stderr -&gt; /proc/self/fd/2</pre> |   |
| lrwxrwxrw | NX N | 1   | root | root   |      | 15  | Feb | 14  | 2019     | <pre>stdin -&gt; /proc/self/fd/0</pre>  |   |
| lrwxrwxrw | NX N | 1   | root | root   |      | 15  | Feb | 14  | 2019     | <pre>stdout -&gt; /proc/self/fd/1</pre> |   |
| crw-rw-rw | N -  | 1   | root | tty    | 5,   |     | Nov | 15  | 16:19    | tty                                     |   |
| crww      |      | 1   | root | tty    | 4,   |     | Nov | 15  | 16:19    | ttyθ                                    |   |
| crw       |      | 1   | pi   | tty    | 4,   | 1   | Nov | 15  | 16:19    | tty1                                    |   |
| crww      |      | 1   | root | tty    | 4,   | 10  | Nov | 15  | 16:19    | tty10                                   |   |
| crww      |      | 1   | root | tty    | 4,   | 11  | Nov | 15  | 16:19    | tty11                                   |   |
| crww      |      | 1   | root | tty    | 4,   | 12  | Nov | 15  | 16:19    | tty12                                   |   |
| crww      |      | 1   | root | tty    | 4,   | 13  | Nov | 15  | 16:19    | tty13                                   |   |
| crww      |      | 1   | root | tty    | 4,   | 14  | Nov | 15  | 16:19    | tty14                                   |   |
| crww      |      | 1   | root | tty    | 4,   | 15  | Nov | 15  | 16:19    | tty15                                   | - |

Para habilitar el puerto serial (ttyS0) vamos a ejecutar el siguiente comando sudo

#### raspi-config

e inmediatamente nos abrirá una ventana.

Seleccionamos la opción 3 "Interface Options", clic en <Select> y damos "ENTER"

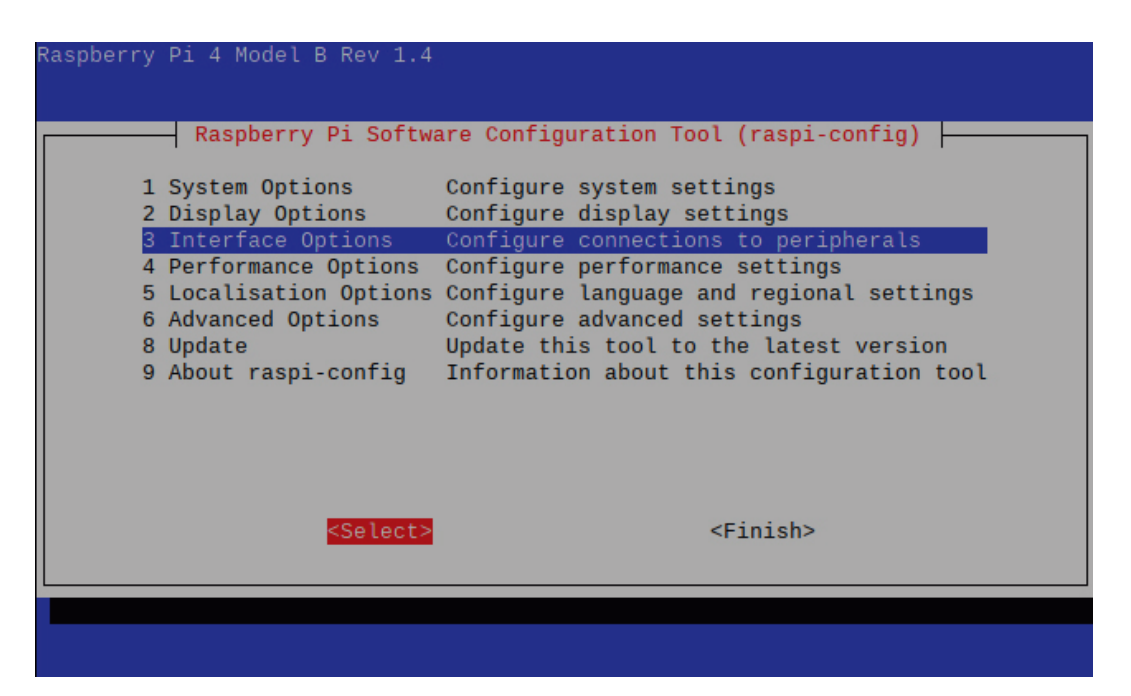

Se nos abrirá la siguiente ventana, seleccionamos P6 "Serial Port", clic en <Select> y nuevamente damos "ENTER"

|    | Ras    | spberı | ry Pi Software (  | Configuration Tool (raspi-config)       |
|----|--------|--------|-------------------|-----------------------------------------|
| P1 | Camera |        | Enable/disable    | connection to the Raspberry Pi Camera   |
| P2 | SSH    |        | Enable/disable    | remote command line access using SSH    |
| P3 | VNC    |        | Enable/disable    | graphical remote access using RealVNC   |
| P4 | SPI    |        | Enable/disable    | automatic loading of SPI kernel module  |
| P5 | 12C    |        | Enable/disable    | automatic loading of I2C kernel module  |
| Ρ6 | Serial | Port   | Enable/disable    | shell messages on the serial connection |
| P7 | 1-Wire |        | Enable/disable    | one-wire interface                      |
| P8 | Remote | GPIO   | Enable/disable    | remote access to GPIO pins              |
|    |        |        |                   |                                         |
|    |        |        |                   |                                         |
|    |        |        |                   |                                         |
|    |        |        |                   |                                         |
|    |        |        |                   | (De alla                                |
|    |        |        | <select></select> | <back></back>                           |
|    |        |        |                   |                                         |
|    |        |        |                   |                                         |
|    |        |        |                   |                                         |
|    |        |        |                   |                                         |

Después mostrará otra ventana donde daremos "ENTER" en "No".

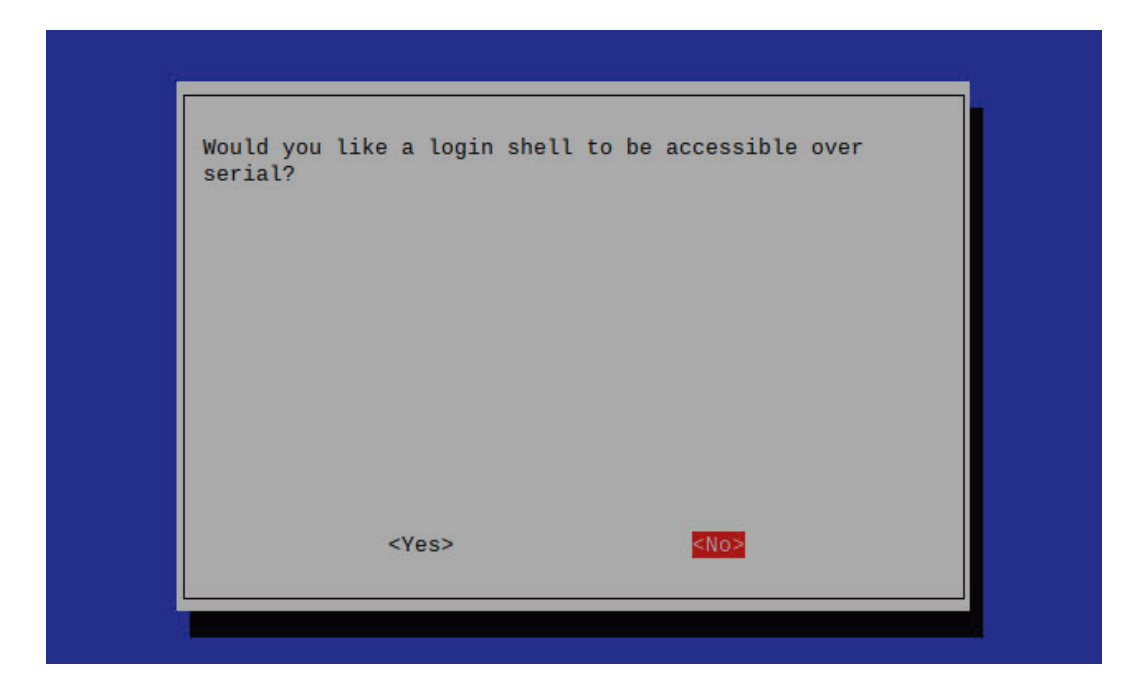

Ahora daremos "ENTER" en Yes para habilitar el puerto serial.

| Would you l: | ike the serial | port hardware to | be enabled? |
|--------------|----------------|------------------|-------------|
|              |                |                  |             |
|              |                |                  |             |
|              |                |                  |             |
|              |                |                  |             |
|              | <yes></yes>    | <no></no>        |             |
|              |                |                  |             |

Nos saldrá la siguiente ventana, en la cual mostrará que el puerto serial se ha habilitado, daremos "ENTER" para continuar.

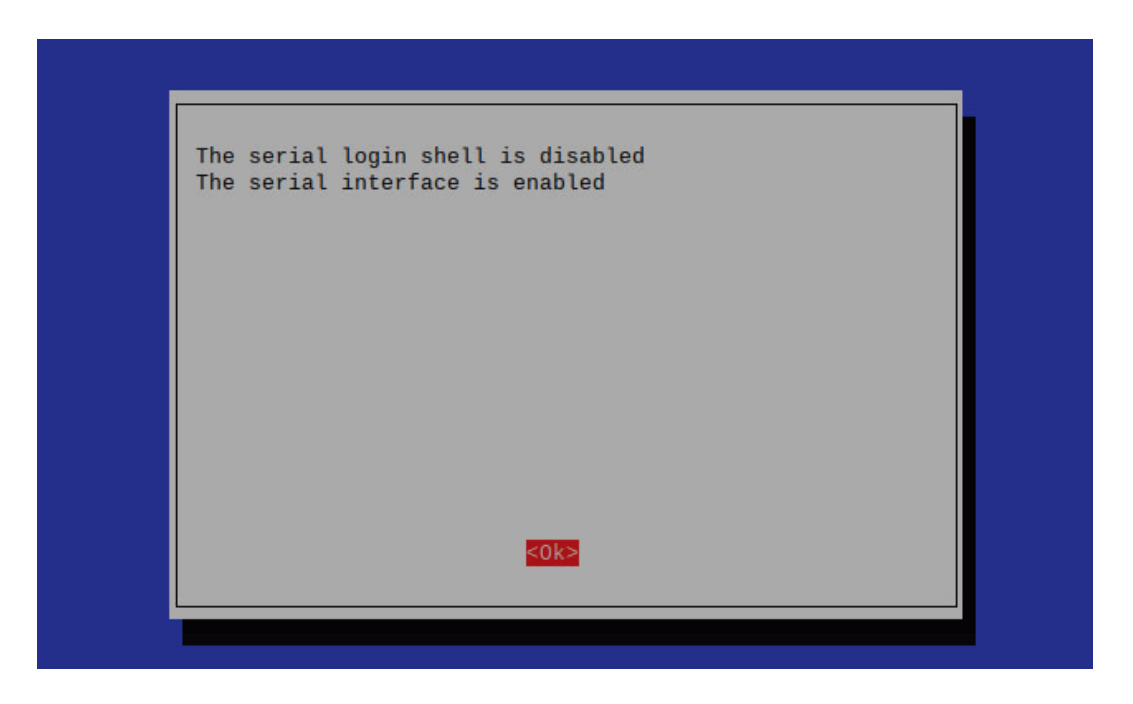

Esto nos regresará a la ventana principal y simplemente nos iremos a la opción <Finish> y daremos "ENTER" para finalizar el proceso.

| Raspberry                            | Pi 4 Model B Rev 1.4                                                                                                    |                                                                                                    |
|--------------------------------------|----------------------------------------------------------------------------------------------------|----------------------------------------------------------------------------------------------------|
| 1<br>2<br>3<br>4<br>5<br>6<br>8<br>9 | Raspberry Pi Softwa<br>System Options<br>Display Options<br>Interface Options<br>Performance Options<br>Localisation Options<br>Advanced Options<br>Update<br>About raspi-config | Configure system settings<br>Configure display settings<br>Configure connections to peripherals<br>Configure performance settings<br>Configure language and regional settings<br>Configure advanced settings<br>Update this tool to the latest version<br>Information about this configuration tool |
|                                      | <select></select>                                                                                                    | <finish></finish>                                                                                                    |

Finalmente daremos "ENTER" en Yes y para ello nos solicitará reiniciar el sistema.

| Would you like to reboot now | ?         |  |
|------------------------------|-----------|--|
|                              |           |  |
|                              |           |  |
|                              |           |  |
|                              |           |  |
| <yes></yes>                  | <no></no> |  |
|                              |           |  |

Una vez que encienda nuevamente la Raspberry Pi ejecutamos el comando:

ls -l /dev

para verificar que el puerto serial (ttyS0) este habilitado.

|   | pi@raspberrypi: ~ |              |            |        |       |                         |    | ^ | × |
|---|-------------------|--------------|------------|--------|-------|-------------------------|----|---|---|
|   | File Edit         | Tabs Help    |            |        |       |                         |    |   |   |
|   | brw-rw            | 1 root disk  | 1, 7       | Nov 13 | 20:17 | ram7                    |    |   | ^ |
|   | brw-rw            | 1 root disk  | 1, 8       | Nov 13 | 20:17 | ram8                    |    |   |   |
|   | brw-rw            | 1 root disk  | 1, 9       | Nov 13 | 20:17 | ram9                    |    |   |   |
|   | crw-rw-rw-        | 1 root root  | 1, 8       | Nov 13 | 20:17 | random                  |    |   |   |
|   | drwxr-xr-x        | 2 root root  | 60         | Jan 1  | 1970  | raw                     |    |   |   |
|   | crw-rw-r          | 1 root netde | v 10, 242  | Nov 13 | 20:17 | rfkill                  |    |   |   |
|   | crw-rw            | 1 root video | 238, 0     | Nov 13 | 20:17 | rpivid-h264mem          |    |   |   |
|   | crw-rw            | 1 root video | 240, 0     | Nov 13 | 20:17 | rpivid-hevcmem          |    |   |   |
|   | crw-rw            | 1 root video | 239, 0     | Nov 13 | 20:17 | rpivid-intcmem          |    |   |   |
| r |                   | 1            | - 227, - 2 | 10     | 20,17 |                         |    |   |   |
|   | lrwxrwxrwx        | 1 root root  | 5          | Nov 13 | 20:17 | serial0 -> ttyS0        |    |   |   |
|   |                   |              |            |        |       |                         |    |   |   |
|   | drwxrwxrwt        | 2 root root  | 40         | Nov 15 | 15:45 | shm                     |    |   |   |
|   | drwxr-xr-x        | 3 root root  | 180        | Nov 13 | 20:17 | snd                     | 10 |   |   |
|   | Lrwxrwxrwx        | 1 root root  | 15         | Feb 14 | 2019  | stderr -> /proc/self/fd | /2 |   |   |
|   | Lrwxrwxrwx        | 1 root root  | 15         | Feb 14 | 2019  | stdin -> /proc/selt/td/ | 0  |   |   |
|   | Lrwxrwxrwx        | 1 root root  | 15         | Feb 14 | 2019  | stdout -> /proc/selt/td | /1 |   |   |
|   | crw-rw-rw-        | 1 root tty   | 5, 0       | NOV 13 | 20:17 | tty                     |    |   |   |
|   | crww              | 1 root tty   | 4, 0       | NOV 13 | 20:17 | ttye                    |    |   |   |
|   | crw               |              | 4, 1       | NOV 13 | 20:17 | ttyl                    |    |   |   |
|   | Crww              | 1 root tty   | 4, 10      | NOV 13 | 20:17 |                         |    |   |   |
|   | CTWW              | 1 root tty   | 4, 11      | Nov 13 | 20:17 |                         |    |   |   |
|   | CTWW              | 1 root tty   | 4, 12      | Nov 13 | 20:17 | tty12                   |    |   | _ |

#### Ejemplo de uso con Terminal PuTTY

Realizamos la instalación de PuTTY a través del siguiente comando:

sudo apt install putty

Una vez instalado lo abrimos y aparecerá la siguiente ventana donde seleccionaremos "Serial" en tipo de conexión y cambiaremos el "Speed" por 115200.

|                                | PuTTY Configuration                                            | ~ ^ X             |
|--------------------------------|----------------------------------------------------------------|-------------------|
| Category:                      | Basic options for your PuTTY sess                              | sion              |
| - Session                      | Specify the destination you want to connect to—                |                   |
| Logging                        | Serial li <u>n</u> e                                           | S <u>p</u> eed    |
| ▼ Terminal                     | /dev/ttyS0                                                     | 115200            |
| Keyboard                       | Connection type:                                               |                   |
| Bell                           | ○ Ra <u>w</u> ○ <u>T</u> elnet ○ Rlog <u>i</u> n ○ <u>S</u> SH | ● Se <u>r</u> ial |
| Features                       | Load, save or delete a stored session                          |                   |
| - Window                       | Sav <u>e</u> d Sessions                                        |                   |
| Appearance                     |                                                                |                   |
| Behaviour                      | Default Settings                                               | Load              |
| Translation                    |                                                                | Eoud              |
| Selection                      |                                                                | Sa <u>v</u> e     |
| Colours                        |                                                                | <u>D</u> elete    |
| Fonts                          |                                                                |                   |
| <ul> <li>Connection</li> </ul> |                                                                |                   |
| Data                           |                                                                |                   |
| Proxy                          | Close window on e <u>x</u> it:                                 |                   |
| Telnet                         | Always     Only on clear                                       | an exit           |
| Rlogin                         |                                                                |                   |
|                                |                                                                |                   |
| <u>A</u> bout                  | <u>O</u> pen                                                   | <u>C</u> ancel    |

Para revisar las configuraciones que actualmente se tienen en esta opción, nos desplazamos sobre la columna de la parte izquierda y damos clic sobre "Serial", verificamos que está configurado de la siguiente manera y después damos clic en Open.

|                                                                                                    | PuTTY Configuratio                                                                                                    | n                                             | ~ ^ X          |  |  |  |
|----------------------------------------------------------------------------------------------------|----------------------------------------------------------------------------------------------------|-----------------------------------------------|----------------|--|--|--|
| Category:<br>▼ Terminal                                                                                  | Options controlling local serial lines                                                                                     |                                               |                |  |  |  |
| Keyboard<br>Bell<br>Features<br>Vindow<br>Appearance<br>Behaviour<br>Translation<br>Selection<br>Colours | Serial line to connect to<br>Configure the serial line<br>Speed (baud)<br>Data bits<br>Stop bits<br>Parity<br>Elow control | /dev/tty<br>115200<br>8<br>1<br>None<br>XON/X | /SO            |  |  |  |
| Fonts<br>▼ Connection<br>Data<br>Proxy<br>Telnet<br>Rlogin<br>▶ SSH<br>Serial                            |                                                                                                    |                                               |                |  |  |  |
| <u>A</u> bout                                                                                            |                                                                                                    | <u>O</u> pen                                  | <u>C</u> ancel |  |  |  |

Se nos abrirá la siguiente ventana, en la cual ya podremos ingresar comandos.

Nota: Por motivos de seguridad, los comandos no se podrán visualizar, únicamente se

podrán ver las respuestas que nos responda el hardware.

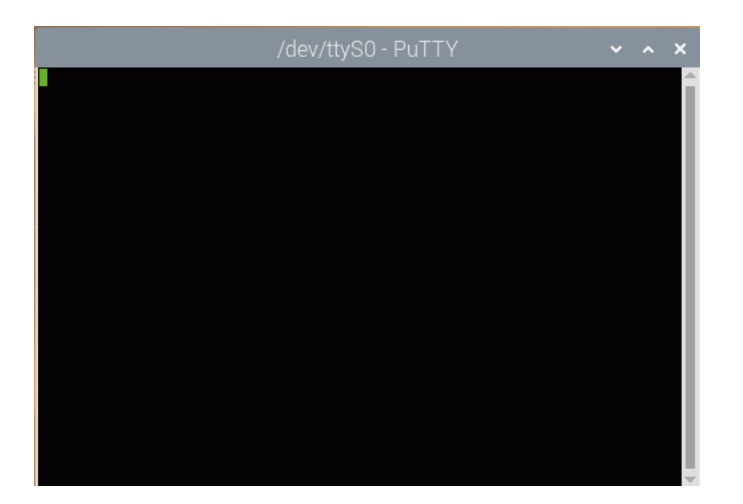

En este ejemplo, vamos a verificar si ya existe comunicación entre un **X-NODE 4 x 24V Input (XN046)** y la **Raspberry Pi**, para ello vamos a enviar el comando:

XN046A?

Como respuesta debemos obtener un OK, confirmando dicha comunicación entre ambos dispositivos .

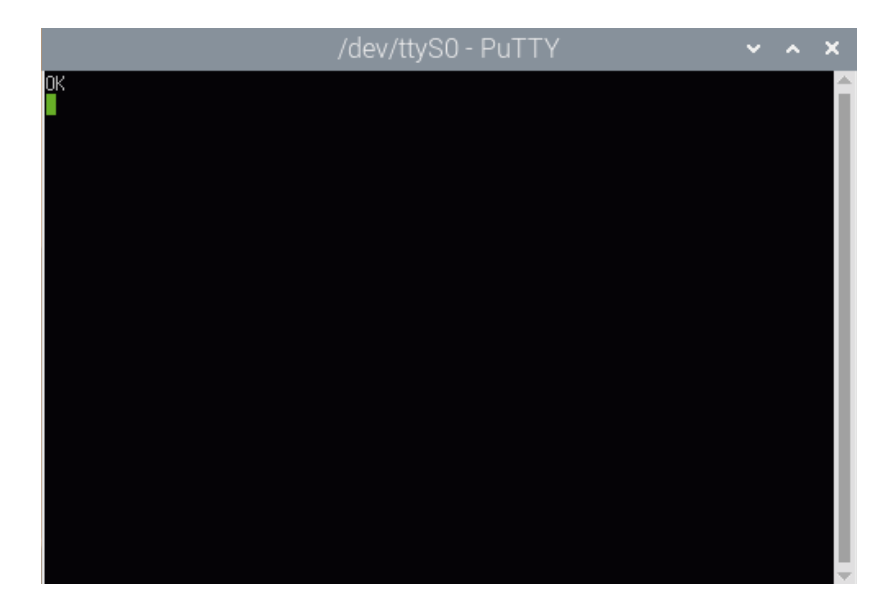

Ahora ingresamos el comando:

XN046A+G

Esto con el objetivo de mostrar el estado actual de las entradas en el conector, por lo

cual mostrará 1 cuando haya señal en la entrada y 0 cuando haya ausencia.

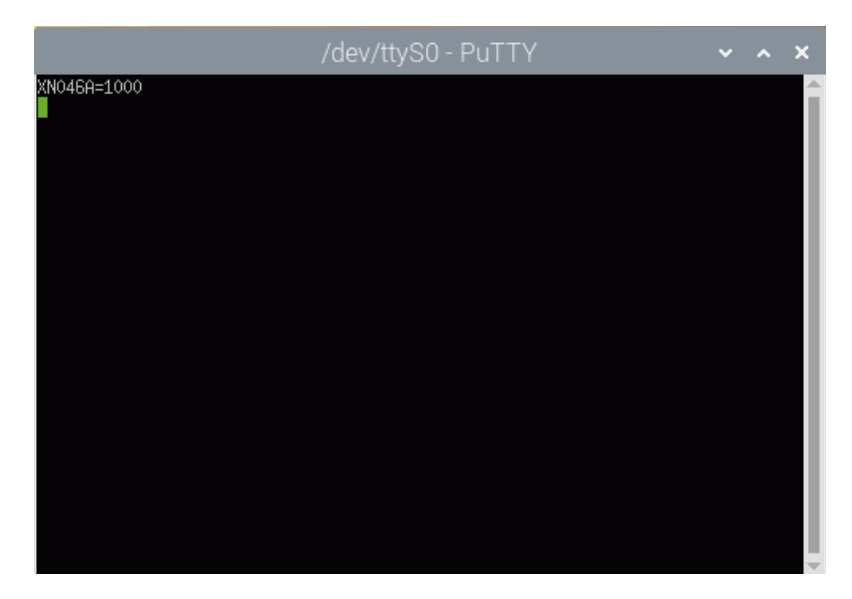

La respuesta que nos regresa es 1000, indicándonos que solo la entrada 1 tiene presencia de señal.

#### Ejemplo de uso con Python

También es posible enviar comandos a través de código Python, para ello debemos instalarlo con los siguientes comandos:

sudo apt install python3

sudo apt install idle3

Para utilizar los comandos en Python, es necesario instalar la librería Serial, para ello ejecutaremos el siguiente comando:

sudo apt-get install python-serial

Una vez instalado, procedemos abrir Python desde la sección Programing e ingresar el siguiente código:

```
import serial
import time
import subprocess
import os, sys
puerto = serial.Serial(port = '/dev/ttyS0', baudrate = 115200, bytesize = serial.EIGHTBITS,
parity = serial.PARITY_NONE, stopbits = serial.STOPBITS_ONE)
puerto.write('XN007A?' + '\n\r')
```

print port

port=puerto.read()

15

En este caso enviaremos el comando XN046A? y como resultado nos dará un OK de

confirmación.

```
Serial.py 🗙
  1 import serial
  2
  3 puerto = serial.Serial('/dev/ttyS0',
                             baudrate = 115200,
  4
  5
                             bytesize = serial.EIGHTBITS,
  6
                             parity = serial.PARITY NONE,
  7
                             stopbits = serial.STOPBITS ONE)
  8
  9
 10 puerto.write(b'XN009A?\n\r')
 11 respuesta=puerto.readline()
 12 print(respuesta)
 13
 п л
Shell
>>> %Run Serial.py
 b'OK\r\n'
>>>
```

Ahoraen nuestro código ingresamos el comando:

XN046A+G

Esto con el objetivo de mostrar el estado actual de las entradas en el conector, por lo cual mostrará 1 cuando haya señal en la entrada y 0 cuando haya ausencia.

```
Serial.py 🛛
  1
    import serial
     puerto = serial.Serial('/dev/ttyS0',
  3
                             baudrate = 115200,
  4
  5
                             bytesize = serial.EIGHTBITS,
  6
                             parity = serial.PARITY NONE,
  7
                             stopbits = serial.STOPBITS ONE)
  8
  9
 10 puerto.write(b'XN046A+G\n\r')
 11 respuesta=puerto.readline()
 12 print(respuesta)
 13
 п л
Shell
>>> %Run Serial.py
 b'XN046A=1000\r\n'
>>>
                                                                                         Python 3.7.3
```

La respuesta que nos regresa es 1000, indicándonos que solo la entrada 1 tiene presencia de señal.

# K

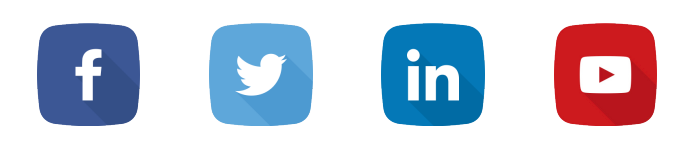

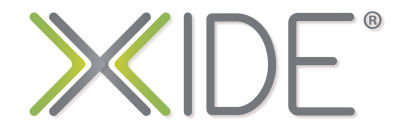

www.xide.pro